## Instructions: How to Use AgingServicesJobs.Org

LeadingAge Minnesota has launched a new free job board for members at AgingServicesJobs.org. Our goal is to provide a smooth transition for you to this new platform as of Friday, Aug. 11, at which time the SmartRecruiters supported site will expire. For more information on maintaining your SmartRecruiters account, and the reason behind this change, read this <u>Advantage article</u>.

This document will provide instructions on how to post an open position, edit a job posting, and delete a job posting, all in a matter of minutes!

Welcome to the new and easy to use AgingServicesJobs.Org!

### To Post a New Job

Step 1. Login to the LeadingAge Minnesota website.

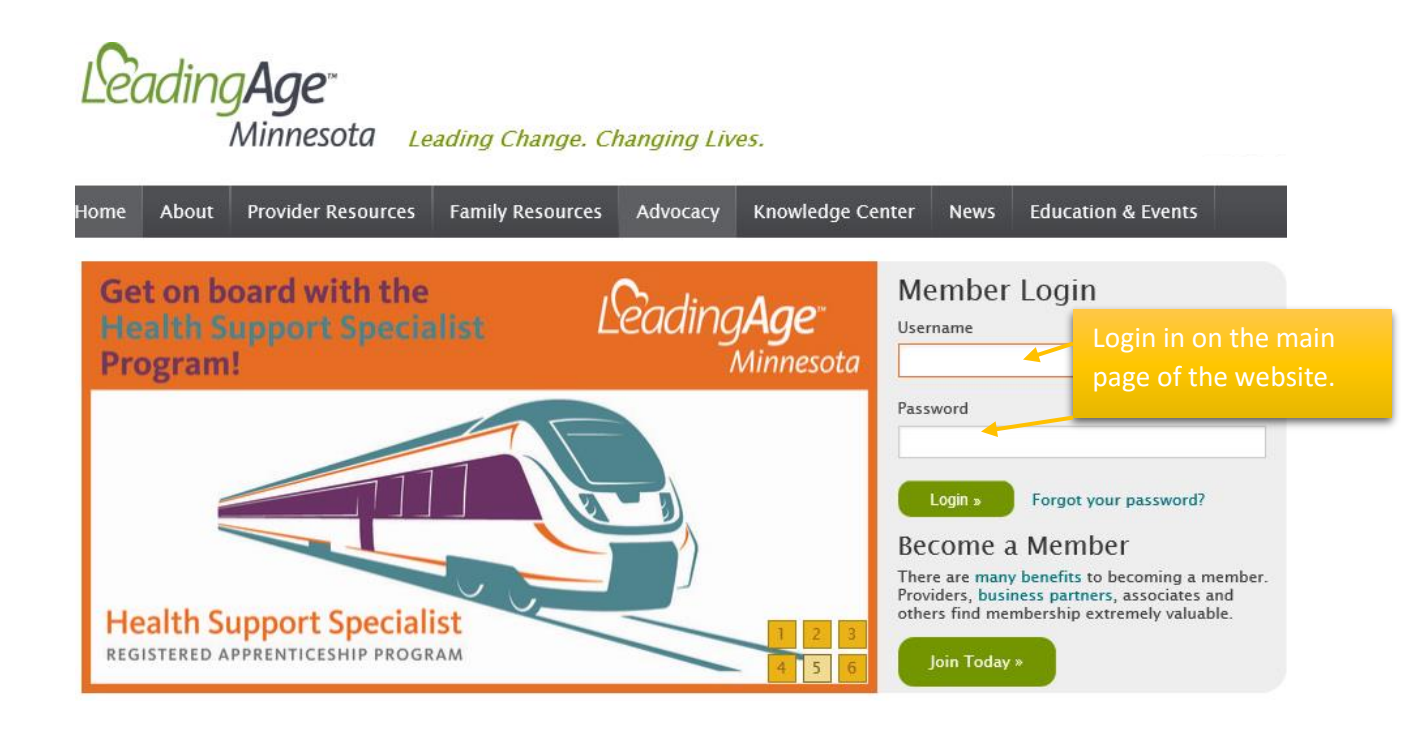

Step 2. Go to the top of the main page and click on Workforce Center.

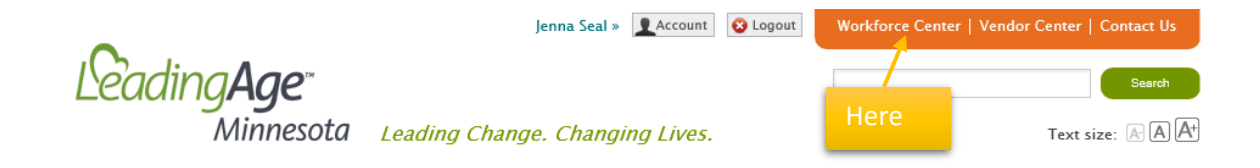

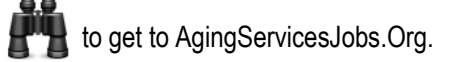

## Workforce Center

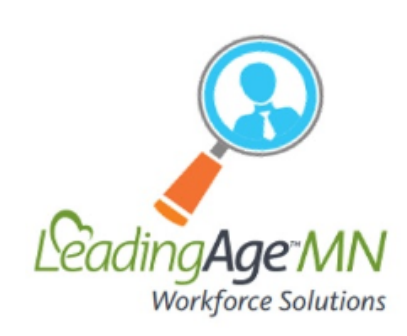

Our Workforce Center is designed to provide members with proven resources to help recruit the highest quality staff, retain exceptional team members and train career caregivers. Whether we are <u>sharing</u> <u>data about our current workforce environment</u> or designing new initiatives with valued stakeholders, our members are working to elevate our state's aging services caregiving workforce. Together, we are advancing bold Click here have access to the

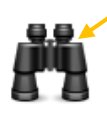

#### AgingServicesJobs.org

Discover a career in the aging services field – find a job or search for team members on our online job board.

### Step 4: Click on Post Jobs – Members Only.

### AgingServicesJobs.org

Click here.

Post Jobs – Members Only

# AgingServicesJOBS.org

If you're ready to take the next step in your aging services career, we'll help you find the opportunity that's right for you.

AgingServicesJobs.org is a job board that provides you access to open positions at the leading senior living organizations throughout Minnesota. The cost for previous users to post on this job board is \$249 per month. Unfortunately, AgingServicesJobs.org is not accepting any new users at this time.

We recognize that having an affordable, accessible and robust job board is vital to successful recruitment. Workforce solutions are a priority for LeadingAge Minnesota, and we look forward to offering an improved recruitment tool as soon as possible in 2017.

# Post a Job

# AgingServicesJOBS.org

AgingServicesJobs.org is the one-stop shop for all your career recruitment efforts.

AgingServicesJobs.org service is a free, exclusive benefit for LeadingAge Minnesota member organizations. If you are unsure of your member status, please check our <u>member directory</u>. All nonmember postings will be removed.

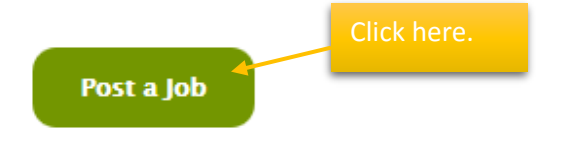

Step 6. Click the box that says 'Check if you have no code,' then click 'Submit.'

| 0                  |                                                                                                    | //     | THE.        |   |
|--------------------|----------------------------------------------------------------------------------------------------|--------|-------------|---|
|                    | Sign in                                                                                            |        |             | 7 |
| And<br>(En<br>Chec | onymous Login Code:<br>ter code if updating prior<br>anonymous response)<br>k if you have no code: |        | Click here. |   |
|                    | (Then click Submit)                                                                                | Submit | 1           |   |

Step 7. Fill in each drop box field in the following four pages. Boxes with the red asterisk\* are required to complete.

|                                                 | Anonymous Login Code: l20265l00 Page 1 of 4                                                                            |
|-------------------------------------------------|----------------------------------------------------------------------------------------------------|
| Save<br>Job Description                         | ve this code, which is required to update your response at a later time.                                               |
| Job Title* Job Description:*                    | You will find the unique login code fo<br>your new job posting here. Every job<br>you post will receive a unique code. |
| None V<br>Job Experience<br>None V<br>Education | ~                                                                                                    |
| Shift                                           |                                                                                                    |

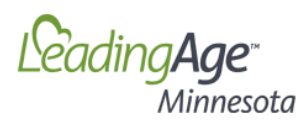

#### LeadingAge Post Jobs

|                      |                                                | Anony<br>Save this code, which is re | ymous Login Code: 120265100<br>equired to update your response at a later time. | Page 2 of 4   |
|----------------------|------------------------------------------------|--------------------------------------|---------------------------------------------------------------------------------|---------------|
|                      | Job Location                                   |                                      |                                                                                 |               |
|                      | Travel Requirements                            |                                      |                                                                                 |               |
|                      | Job Region                                     |                                      |                                                                                 |               |
|                      | Job City*                                      |                                      |                                                                                 |               |
|                      | Job State*                                     |                                      | Asterisks designate mandatory fields.                                           |               |
|                      | Job Zip Code*                                  |                                      |                                                                                 | -             |
|                      | Job Country<br>None                            |                                      |                                                                                 |               |
| Gc<br>cli            | o to the next page, or<br>ck Back to go to the | Back                                 | Next                                                                            |               |
| pr                   | evious page.                                   |                                      |                                                                                 |               |
|                      | LeadingAge™<br>Minnesota                       |                                      |                                                                                 |               |
| 1                    |                                                |                                      | Leading                                                                         | Age Post Jobs |
|                      |                                                | Anon<br>Save this code, which is re  | required to update your response at a later time.                               | Page 3 of 4   |
|                      | Job Salary                                     |                                      |                                                                                 |               |
|                      | Pay Period                                     |                                      |                                                                                 |               |
|                      | Minimum Salary<br>\$                           |                                      |                                                                                 |               |
|                      | Maximum Salary                                 |                                      |                                                                                 |               |
|                      | Commission                                     |                                      |                                                                                 |               |
|                      | Bonuses                                        |                                      |                                                                                 |               |
| o to<br>ick I<br>evi | the next page, or<br>Back to go to the         | Back                                 | Next                                                                            |               |

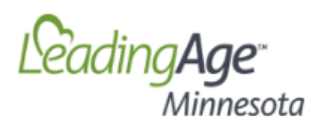

|                                           | Lea                                                                 | adingA               | ge Post Job     | S                   |
|-------------------------------------------|---------------------------------------------------------------------|----------------------|-----------------|---------------------|
| Ano<br>Save this code, which is           | nymous Login Code: 1202<br>required to update your response at a la | 265100<br>ater time. | Page 4 of 4     |                     |
| Contact Information                       |                                                                     |                      |                 |                     |
| Please enter contact information for this | s job posting.                                                      |                      |                 |                     |
| First Name:*                              |                                                                     |                      |                 |                     |
|                                           | All LeadingAge Minr                                                 | nesota               | member          |                     |
| Last Name:*                               | organizations are in<br>pre-loaded drop bo                          | cluded<br>x.         | in this         |                     |
|                                           |                                                                     |                      |                 |                     |
| Company*                                  |                                                                     |                      |                 |                     |
| Please Select                             |                                                                     |                      | ~               |                     |
| Company Description:*                     |                                                                     |                      |                 |                     |
|                                           |                                                                     |                      |                 |                     |
|                                           |                                                                     |                      |                 |                     |
|                                           |                                                                     |                      |                 |                     |
|                                           |                                                                     |                      |                 |                     |
| Phone:*                                   |                                                                     | Paste                | the link (UR    | L) to your          |
| L                                         |                                                                     | organ                | ization's job   | posting here.       |
| Fax:                                      |                                                                     | This v               | vill direct app | plicants to apply   |
|                                           |                                                                     | for th               | e job directly  | on YOUR             |
| Email:*                                   |                                                                     | webs                 | ite.            |                     |
|                                           |                                                                     |                      |                 |                     |
| Apply URL                                 |                                                                     |                      | varifie, it i w | St. Boul Caro       |
|                                           |                                                                     | Conto                | osition nom     | light he            |
|                                           |                                                                     | StPau                | llCare org/iol  | hannlication id     |
|                                           |                                                                     | 123                  |                 | o_upplication_iu    |
| Back                                      | Done                                                                | By cli               | cking on the    | link it would take  |
|                                           |                                                                     | me di                | rectly to the   | LPN Job posting     |
|                                           |                                                                     | on th                | e St. Paul Ca   | re Center           |
| When you are satisfied                    |                                                                     | webs                 | ite.            |                     |
| with your post, click Done.               |                                                                     |                      |                 |                     |
|                                           |                                                                     | There                | fore, all app   | licants from        |
|                                           |                                                                     | Aging                | ServicesJobs    | .Org will be        |
|                                           |                                                                     | redire               | ected to appl   | y directly on       |
|                                           |                                                                     | YOUR                 | organizatio     | <u>n's website.</u> |

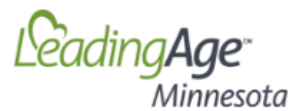

LeadingAge Post Jobs

| Survey Completed<br>Thank you for adding your position with Lea                                           | dingAge Minnesota!                                                                                                  |
|----------------------------------------------------------------------------------------------------|----------------------------------------------------------------------------------------------------|
| Job Details:<br>Job code: n2026962L<br>Job Title: Helpdesk Support<br>Job Description: Help support desks | Save or print this page! The unique<br>job code you will use to edit your<br>posting in the future is located here. |
| Posted by: Charles Kronschhable<br>Please print this confirmation to edit this job                        | n in the future.                                                                                                    |

Step 8: You're done! Find your newly posted position <u>here</u>. Positions will be listed by date, so all new postings will be shown at the top of the job board.

| Job Title        | Company                        | Location     |
|------------------|--------------------------------|--------------|
| Nurse            | LeadingAge Minnesota Solutions | St. Paul, mn |
| Helpdesk Support | LeadingAge Minnesota Solutions | St. Paul, mn |
| Helpdesk Support | LeadingAge Minnesota Solutions | St. Paul, mn |

# To Edit a Current Job Posting

Step 1. Go to AgingServicesJobs.Org, then click on Post Jobs – Members Only.

### AgingServicesJobs.org

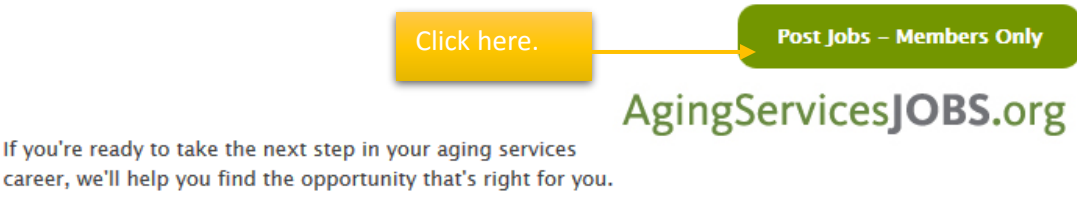

AgingServicesJobs.org is a job board that provides you access to open positions at the leading senior living organizations throughout Minnesota. The cost for previous users to post on this job board is \$249 per month. Unfortunately, AgingServicesJobs.org is not accepting any new users at this time.

We recognize that having an affordable, accessible and robust job board is vital to successful recruitment. Workforce solutions are a priority for LeadingAge Minnesota, and we look forward to offering an improved recruitment tool as soon as possible in 2017.

### Step 2. Click on 'Post a Job.'

Post a Job

# AgingServicesJOBS.org

AgingServicesJobs.org is the one-stop shop for all your career recruitment efforts.

AgingServicesJobs.org service is a free, exclusive benefit for LeadingAge Minnesota member organizations. If you are unsure of your member status, please check our <u>member directory</u>. All nonmember postings will be removed.

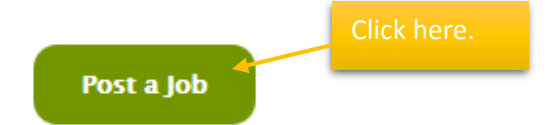

Step 3. Enter the Job Code that you saved from the 'Survey Completed' page when you origianly posted the position.

LeadingAge" Minnesota LeadingAge Post Jobs Survey Completed Thank you for adding your position with LeadingAge Minnesota! Job Details: Job code: n2026962L Job Title: Helpdesk Support Job Description: Help support desks Posted by: Charles Kronschnable Please print this confirmation to edit this job in the future.

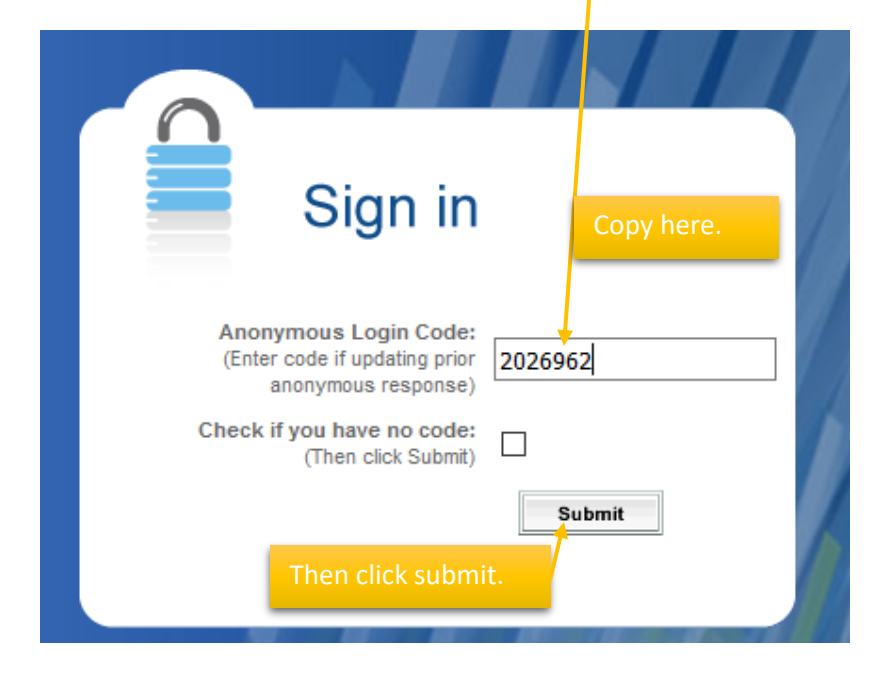

**Step 4.** Your job posting will load with all original content. Edit any of the necessary drop box fields, clicking the '*Next*' button to get to the page that needs editing. Once edits are complete, click '*Next*' until you get to the final page, and click '*Done*.'

|                   | LeadingA                                                                   | lge Post J |
|-------------------|----------------------------------------------------------------------------|------------|
|                   | Anonymous Login Code: 120265100                                            | Page 1 of  |
| leh Deserietien   | Save this code, which is required to update your response at a later time. |            |
| Job Description   |                                                                            |            |
| Job Title*        |                                                                            |            |
|                   |                                                                            |            |
| Job Description:* |                                                                            |            |
|                   |                                                                            |            |
| Joh Tura          |                                                                            |            |
| None              |                                                                            |            |
|                   |                                                                            |            |
| Job Code          |                                                                            |            |
| None              | ~                                                                          |            |
| Job Experience    |                                                                            |            |
| None V            |                                                                            |            |
| Education         |                                                                            |            |
| None V            |                                                                            |            |
|                   |                                                                            |            |
| Shift             |                                                                            |            |
| None V            |                                                                            |            |
| Expiration Date:  |                                                                            |            |
|                   |                                                                            |            |

Step 5. Your Job Code will remain the same number. Remember to keep that number in case the position needs to be edited again!

| LeadingAge <sup>*</sup><br>Minnesota                                                                                                    |                      |
|----------------------------------------------------------------------------------------------------|----------------------|
|                                                                                                    | LeadingAge Post Jobs |
| Survey Completed                                                                                                    |                      |
| Thank you for adding your position with LeadingAge Minne                                                                                                    | sota!                |
| Job Details:<br>Job code: n2026962L<br>Job Title: Helpdesk Support<br>Job Description: Help support desks<br>Posted by: Charles Kronschnable<br>Please print this confirmation to edit this job in the future. |                      |

# **To Delete a Current Job Posting**

Congratulations! You've hired a new team member!

Step 1. Go to AgingServicesJobs.org, then click on Post Jobs – Members Only.

### AgingServicesJobs.org

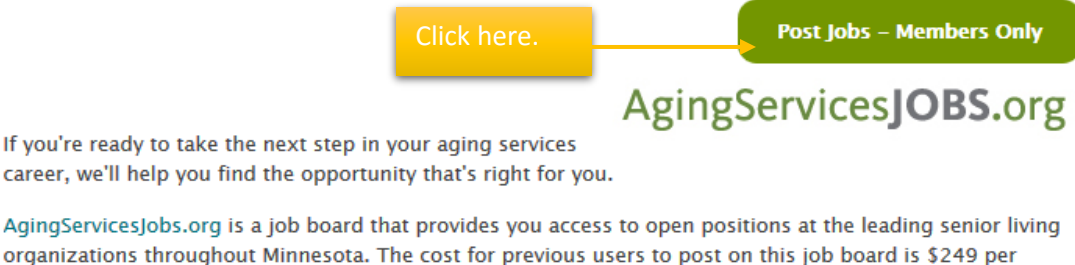

month. Unfortunately, AgingServicesJobs.org is not accepting any new users at this time.

We recognize that having an affordable, accessible and robust job board is vital to successful recruitment. Workforce solutions are a priority for LeadingAge Minnesota, and we look forward to offering an improved recruitment tool as soon as possible in 2017.

### Step 2. Click on 'Post a Job.'

## Post a Job

# AgingServicesJOBS.org

AgingServicesJobs.org is the one-stop shop for all your career recruitment efforts.

AgingServicesJobs.org service is a free, exclusive benefit for LeadingAge Minnesota member organizations. If you are unsure of your member status, please check our <u>member directory</u>. All nonmember postings will be removed.

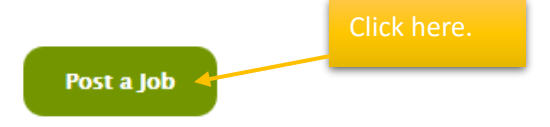

Step 2. Enter the Job Code that you saved from the 'Survey Completed' page when you origianly posted the position.

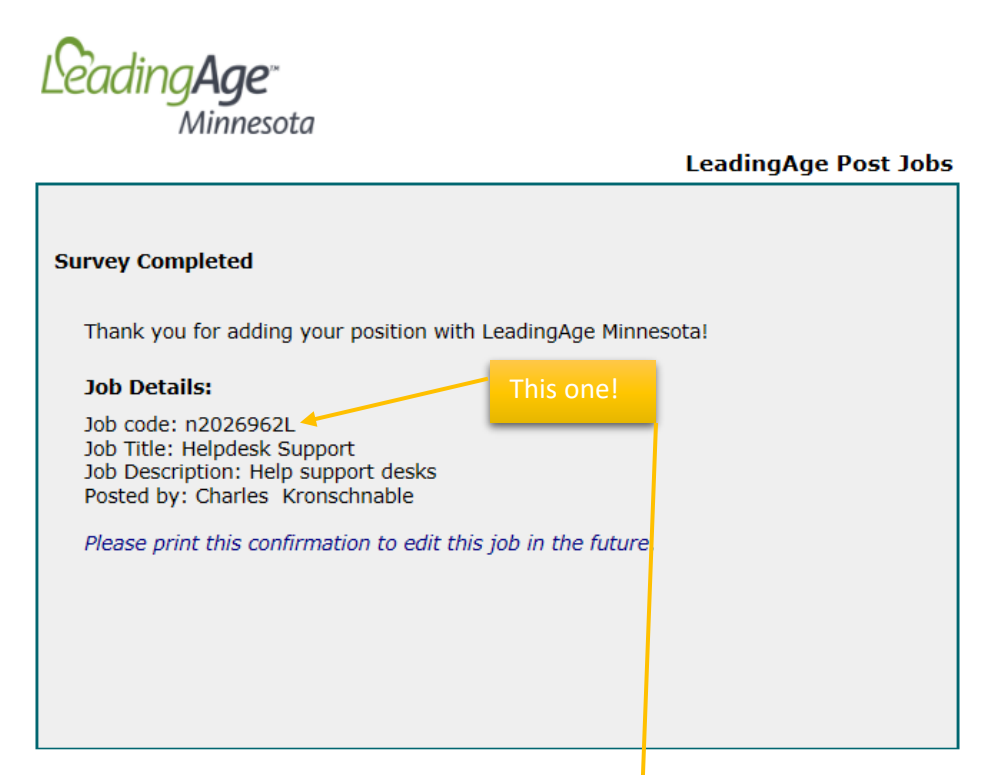

| Sign in           Anonymous Login Code:           (Enter code if updating prior anonymous response)           Check if you have no code:           (Then click Submit) | 202696   | Copy here.<br>2 |  |
|----------------------------------------------------------------------------------------------------|----------|-----------------|--|
|                                                                                                    | The clic | < submit.       |  |

**Step 3.** On Page 1, enter the date into the '*Expiration Date*' drop box. The job post will be deleted by the end of the day. If you forget to delete a post, you may enter a past-date, and the post will delete immediately.

| eadingAge"                |                                                                            |             |
|---------------------------|----------------------------------------------------------------------------|-------------|
| Willinesota               | LeadingA                                                                   | ge Post Jo  |
|                           | Anonymous Login Code: 120265100                                            | Page 1 of 4 |
| Job Description           | Save this code, which is required to update your response at a later time. |             |
| Job Title*                |                                                                            |             |
| Job Description:*         |                                                                            |             |
|                           |                                                                            |             |
| Job TypeNone Job CodeNone | ~                                                                          |             |
| Job Experience            |                                                                            |             |
| Education                 |                                                                            |             |
| Shift<br>None >>          | Here!                                                                      |             |
| Expiration Date:          |                                                                            |             |
|                           | Next                                                                       |             |

Step 4. Click the 'Next' button until you get to page four, then click the 'Done' button. The job post will be deleted on the date entered.

| ading Age"                  |                                                                          |            |
|-----------------------------|--------------------------------------------------------------------------|------------|
| Minnesolu                   | Leading                                                                  | Age Post 1 |
|                             | Anonymous Login Code: 120265100                                          | Page 4 of  |
| Sa                          | ve this code, which is required to update your response at a later time. |            |
| Contact Information         |                                                                          |            |
| Please enter contact inform | mation for this job posting.                                             |            |
| First Name:*                |                                                                          |            |
|                             |                                                                          |            |
| Last Name:*                 |                                                                          |            |
|                             |                                                                          |            |
|                             |                                                                          |            |
| Company*                    |                                                                          |            |
|                             |                                                                          |            |
| Phone:*                     |                                                                          |            |
|                             |                                                                          |            |
|                             |                                                                          |            |
|                             |                                                                          |            |
|                             |                                                                          |            |
| Email:*                     |                                                                          |            |
|                             |                                                                          |            |
| Apply URL:                  |                                                                          | Here       |
|                             |                                                                          |            |
|                             |                                                                          |            |
|                             | Back Done                                                                |            |